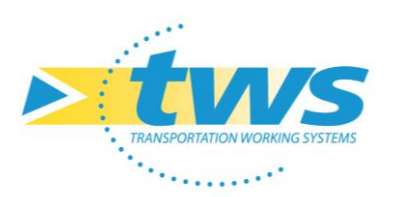

# **OASIS 7.9 W2 – Installation initiale**

# Objectif

Installer le serveur Oasis 7.9 W2

## Méthode

- 1. Décompresser l'archive fournie
  - Il s'agit de l'archive de type :
    - o TWS\_Serveur\_W2\_20240325084636.zip
  - A décompresser dans le répertoire de votre choix.

## ► Exemple 1 (sous Windows) :

C:\Program Files\TWS\_Serveur\_W2

## Exemple 2 (sous Linux) :

/usr/lib/TWS\_Serveur\_W2

## 2. Installer OpenOffice

## Sous Windows :

- Décompresser Openoffice-3-4-1-fr-win.zip
- Exécuter la commande : openoffice-3-4-1-fr-win.exe
- Suivre la procédure
- Lancer une première fois OpenOffice pour l'enregistrer

## Sous Linux :

- Installer libc et java avec les commandes suivantes :
  - Red Hat, Centos,..
    - # yum install -y glibc.i686
    - # yum install -y java
  - Debian
    - # dpkg --add-architecture i386
    - # apt-get update
    - # apt-get install libc6:i386
    - # apt install default-jdk
- Décompresser
  - Apache\_OpenOffice\_incubating\_3.4.1\_Linux\_x86-64\_install-rpm\_fr.zip (Red Hat, Centos,..)

ou

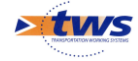

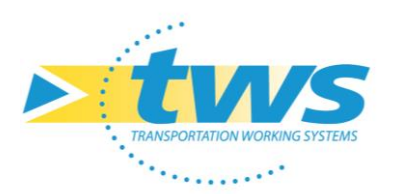

 Apache\_OpenOffice\_incubating\_3.4.1\_Linux\_x86-64\_install-deb\_fr.zip (Debian)

selon votre distribution linux dans un répertoire temporaire.

- Exécuter le script install.sh dans le répertoire extrait.
- NB: Si OpenOffice est déjà installé, exécuter:
  - yum remove openoffice\* (Red Hat, Centos,..)

ou

- apt remove openoffice\* (Debian)
- 3. Installer le service

**Exemple 1 (sous Windows) :** C:\Program Files\TWS\_Serveur\_W2\bin\service\Windows\install\_service.bat

## **Exemple 2 (sous Linux) :** /usr/lib/TWS\_Serveur\_W2/bin/service/Linux/install/install\_service.sh

## 4. Effectuer le paramétrage

## Se référer à la notice « Oasis\_W2\_Notice\_Paramétrage

## 5. Vérifier l'installation

 Après quelques minutes, via un navigateur Internet, se connecter au portail OASIS selon les valeurs entrées pendant la phase de paramétrage pour « Adresse IP », « Port http » et « Port https » :

## **Exemple 1 (portail https) :**

https://127.0.0.1:8443/tws/

## Exemple 2 (portail http) :

http://127.0.0.1:8080/tws/

• Lorsque la page du portail OASIS est affichée, l'installation s'est correctement déroulée.

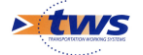